**宋扩东** 2009-08-07 发表

XE7000 GHOST启动软盘制作方法 一、 组网:

略。

二、 问题描述:

对于XE7205/XE7305/XE7605/XE7505服务器,在进行初始软件版本加载时必须采用 GHOST启动软盘的方法引导服务器启动,然后配合版本PC上的Ghostcast Server程序 ,完成服务器初始版本的安装。

三、 过程分析:

无。

四、 解决方法:

下面给出使用WinImage工具制作启动软盘的主要步骤:

1.WinImage工具获取:

可以在互联网上进行免费下载(也可以在公司的FTP服务器下述路径:/New\_Internal\_ Versions(新内部版本归档)/01-IP网络产品/04-统一通信产品/相关软件/上获取),本实 例中采用的是图示5.00汉化版本

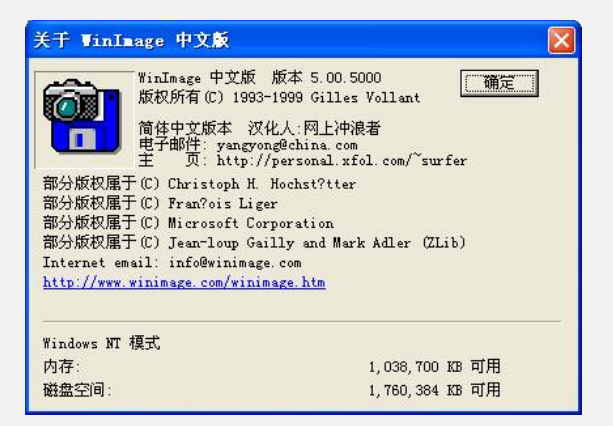

## 2.格式化软盘:

将USB软驱插入一台PC,放入软盘,对软盘进行MS-DOS类型的格式化,如下图所示

| 3.5", 1.44MB, 512 字节/扇区<br>文件系统 @)<br>FAT<br>学<br>分配单元大小 (A)<br>数认配置大小<br>参标 (L)<br>格式化选项 (D)<br>自用压缩 (D)<br>同用压缩 (D)<br>同用压缩 (D)<br>同用压缩 (D) | 容量 (P): |        |         |       |    |    |
|----------------------------------------------------------------------------------------------------|---------|--------|---------|-------|----|----|
| 文件系统 (2)<br>FAT                                                                                                    | 3.5"    | 1.44MB | 512 \$  | 字节/扇区 | ξ  | V  |
| PAT ♥<br>分配单元大小 (k)<br>默认配置大小 ♥<br>整标 (L)<br>格式化选项 (0)<br>自用压缩 (L)<br>♥ 約種一个 MS-DOS 自动盘 (M))                                                  | 文件系统    | (F)    |         |       |    |    |
| 分配单元大小 (k)                                                                                                    | FAT     |        |         |       |    | 14 |
| 款认配置大小 差标 (L) 格式化选项 (D) 快速格式化 (Q) 月用压缩 (E) ⑦ 韵律一个 MS=DOS 自动盘 (M))                                                                             | 分配单元    | 大小(4   | )       |       |    |    |
| 養标 (L)           格式化选项 (D)           快速格式化 (Q)           启用压缩 (E)           「創御建一个 MS-DOS 自动盘 (M))                                            | 默认配置    | 武小     |         |       |    | ×  |
| 格式化选项 (0)<br>● 快速格式化 (2)<br>● 启用压缩 (2)<br>▼   御健一个 MS-DOS 自动盘 (M))                                                                            | 卷标 (L)  |        |         |       |    |    |
| 格式化选项 (0)<br>快速格式化 (2)<br>自用压缩 (2) ⑦ 韵肆一个 MS-DOS 自动费 (M))                                                                                     |         |        |         |       |    |    |
| <ul> <li>● 快速格式化 (Q)</li> <li>● 启用压缩 (G)</li> <li>▼ 初(建一个 MS-DOS 启动盘 (M))</li> </ul>                                                          | 格式化     | 选项 (0) | )       |       |    |    |
| □ 启用压缩(@) ☑ 約律一个 MS-DOS 启动盘(M))                                                                                                    | □快速     | 格式化    | (Q)     |       |    |    |
| ✓ 約建一个 MS-DOS 启动盘(M)                                                                                                    | 启用      | 压缩区    | )       |       |    |    |
|                                                                                                    | ☑创建     | 一个 M   | S-DOS , | 自动盘(  | 2] |    |
|                                                                                                    |         |        |         |       |    |    |

3.使用WinImage编辑初始imz文件:

初始的imz文件(请到FTP下述路径:/New\_Internal\_Versions(新内部版本归档)/01-IP 网络产品/04-统一通信产品/相关软件/Ghost-floppy-disk-X3650/中下载),已经写好 了默认的Ghost Server的地址151.104.233.245,而我们使用的Ghost Server地址可以 与之不同,所以必须在将imz文件写入软盘之前进行Ghost Server地址的更改,更改方 法如下:

a) 使用WinImage打开Ghost-floppy-disk2.imz文件:

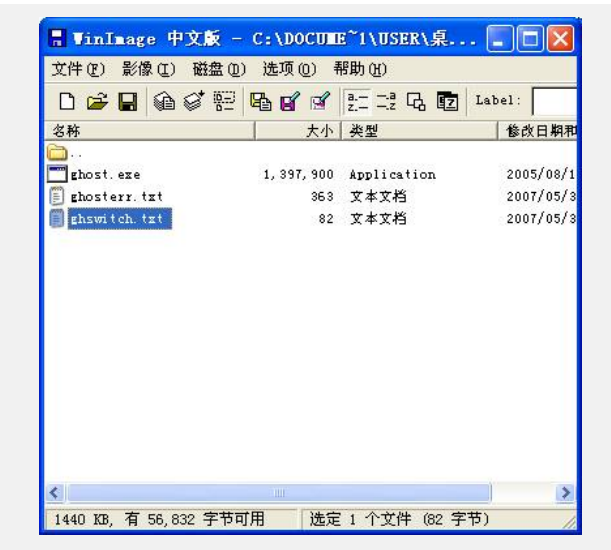

b)将ghswitch.txt文件拖放到本地PC上,进行Ghost Server IP地址更改,即修改-jaddr=151.104.233.245的地址为实际使用的Ghost Server服务器的地址:

| 🖡 ghswitch.txt - 记事本              |   |
|-----------------------------------|---|
| 文件(L2) 编辑(L2) 格式(L2) 查看(V) 帮助(L1) |   |
| -batch                            | ~ |
| -quiet                            |   |
| -split=512 -auto                  |   |
| -ja=vcxcon                        |   |
| -jaddr=10.1.1.1                   |   |
| −j̃m=u                            |   |
| -z9                               |   |
|                                   |   |
|                                   |   |
|                                   |   |
|                                   |   |
|                                   |   |
|                                   |   |
|                                   |   |
|                                   |   |
|                                   | ~ |

c) 将更改后的ghswitch.txt文件重新拖回用WinImage打开Ghost-floppy-disk2.imz文件, 覆盖掉原有的ghswitch.txt文件。

4. 点击WinImage菜单栏的"磁盘->磁盘写入选项",将两个imz文件:Ghost-floppy-365 0-disk1.imz、Ghost-floppy-disk2.imz文件分别写入两张软盘,制作成最终使用的两张 启动盘。

| 使用部动器 B: (B)<br>使用光盘驱动器 E:<br>格式化磁盘 (D)… | Ctrl+B                                           | 修改日期                                                                  |
|------------------------------------------|--------------------------------------------------|-----------------------------------------------------------------------|
| 格式化磁盘 (0)…                               |                                                  | 2007/08/                                                              |
|                                          |                                                  | 2007/08/                                                              |
| 建立 CDRom Iso 影像 (C)                      | ı <b></b>                                        | - 2007/08,<br>a 2003/09,                                              |
| 磁盘读取 (B)<br>磁盘比较 (M)                     | Ctrl+R                                           | 2007/08/<br>1 2003/09/                                                |
| 磁盘写入(W)                                  | Ctrl+W                                           | 1 2003/09/                                                            |
| 格式化及写入磁盘 (2)                             | Ctrl+F                                           | 2003/01/                                                              |
|                                          |                                                  |                                                                       |
|                                          | 磁盘读取 (2)<br>磁盘比较 (2)<br>磁盘写入 (2)<br>格式化及写入磁盘 (2) | 磁盘读取 (B) Ctrl+R<br>磁盘比较 (D)<br>磁盘写入 (Y) Ctrl+W<br>格式化及写入磁盘 (E) Ctrl+F |

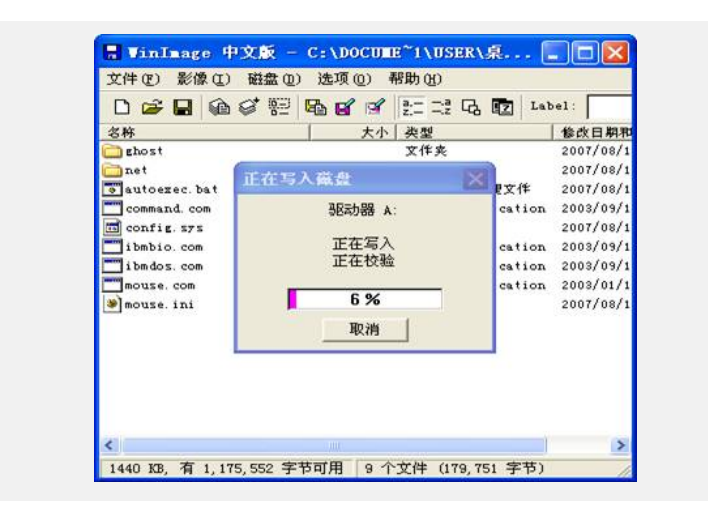